メーリングリスト (Google グループ) オーナー管理マニュアル

設定画面の表示方法

設定画面を表示します。

- 1. メーリングリストの所有者(オーナー)のアカウントで Gmail にログインします。
- 2. 設定アイコンをクリックし、「グループ」を選択します。

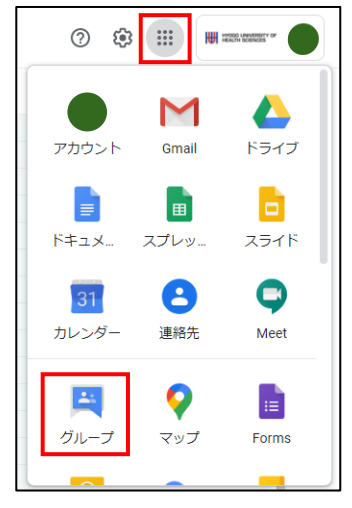

「マイグループ」で、管理するメーリングリストの設定マークをクリックします。 3. マイグループを検索 ≡ 🔼 グループ **Q** マイグループ \_ ت 🔅 マイグループ 12個のグループ 窓 マイグループ 1~12/12件 < > 最近アクセスしたグループ □ グループ 个 参加日 登録 ■ すべてのグループ 🔄 お気に入りのグループ ☆ 2+ ←] ☆ O PROPERTY. 🏟 삼 🖯 ☆

# メッセージの件名にプレフィックスを追加する方法

メール通知の件名にグループ名や連番(通し番号)を付けることができます。(下図参照) 例えば、[グループ名:%d]に設定すると、受信されるメールの件名は[グループ名:0]、[グループ 名:1]と連番付与になります。初期値は"未入力" です。

| M Gmail        |   | Q            | メールを検索                                 |  |  |  |  |
|----------------|---|--------------|----------------------------------------|--|--|--|--|
| 作成 発信トレイ 3     |   | $\leftarrow$ |                                        |  |  |  |  |
|                |   |              | [i-sys.support:10116] テストメール D 愛話レイメ   |  |  |  |  |
| スター付き<br>スヌーズ中 |   |              | 兵庫 花子<br>Toi-sys.support —             |  |  |  |  |
| 送信済み           |   |              | 検証用のテストメールです。                          |  |  |  |  |
| て書き            | 9 |              |                                        |  |  |  |  |
| 個人用のアドレス       |   |              |                                        |  |  |  |  |
| もっと見る          |   |              | <ul> <li>▲ 返信</li> <li>➡ 転送</li> </ul> |  |  |  |  |
| et             |   |              |                                        |  |  |  |  |

1. 「メールオプション」をクリックします。

| 믹          | 会話                 | メール オプション                                                                  |
|------------|--------------------|----------------------------------------------------------------------------|
|            | 承認済み               |                                                                            |
|            | 保留中                | 件名のプレフィックス                                                                 |
| 00         | ユーザー               | グループ宛のメッセージであることが一目でわかるテキストをメールの件名<br>の冒頭に自動的に追加する。プレフィックスは11で囲む(例: グループのプ |
|            | メンバー               | レフィックス])。                                                                  |
|            | 保留中のメンバー           |                                                                            |
|            | 参加を禁止されているユ<br>ーザー | 件名のプレフィックス                                                                 |
| <u>(</u> ) | 概要                 |                                                                            |
| 20         | 私のメンバーシップ設定        | x-1LJ99-                                                                   |
| 63         | グループ設定             | 標準のグループ フッターを含める                                                           |
|            | 全般                 | □ カスタム フッターを含める                                                            |
|            | メンバーのプライバシー        |                                                                            |
|            | 投稿ポリシー             | グループのメールの言語                                                                |
|            | メール オプション          | 通知やメールのフッターなど、システムから生成される情報にこの言語が使<br>用されます                                |

2. 件名のプレフィックス欄に、[グループ名]を入力します。連番を付ける場合は、[グループ名:%d] を入力します。

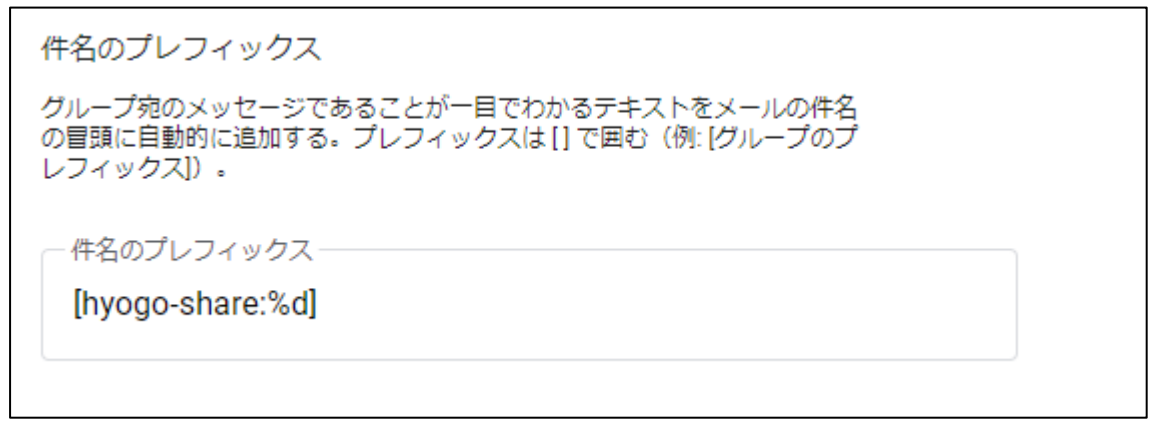

3. 画面下の「変更を保存」をクリックします。

### メンバーの追加方法

メーリングリストにメンバーを追加します。

| 1. 「メンバー」をク                               | 7 リックします        | 0            |         |          |    |                                                                                                    |
|-------------------------------------------|-----------------|--------------|---------|----------|----|----------------------------------------------------------------------------------------------------|
| メーリングリスト検証用                               |                 |              |         |          |    |                                                                                                    |
| 日、会話                                      |                 |              |         |          |    |                                                                                                    |
| 承認済み                                      |                 |              |         |          |    |                                                                                                    |
| 保留中                                       |                 |              |         |          |    |                                                                                                    |
| <u>ಲಿ</u> , ユーザー                          |                 |              |         |          |    |                                                                                                    |
| ーバー                                       |                 |              |         |          |    |                                                                                                    |
| 保留中のメンバー                                  |                 |              |         |          |    |                                                                                                    |
| シルを完正されているユ<br>ーザー                        |                 |              |         |          |    |                                                                                                    |
|                                           |                 |              |         |          |    |                                                                                                    |
| 2. 設定画面で、「>                               | <b>、</b> ンバーを追加 | 」をクリックし      | ます。     |          |    |                                                                                                    |
| ◆ 新しい会話                                   | ☆ メーリングリス       | ト検証用 1人のメンバー | メンバーを追加 | <b>⊥</b> |    | 1/1 < >                                                                                                    |
| ※ マイグループ                                  | ↑ -N<×          | メール          | 役割      | 参加日      | 登録 | 投稿権限 🛈                                                                                                    |
| <ol> <li>         ・<br/>・<br/>・</li></ol> |                 |              |         |          |    | and the second second s |
| ▶ すべてのグループ                                |                 |              |         |          |    |                                                                                                    |
| お気に入りのグループ                                |                 |              |         |          |    |                                                                                                    |

3. 「グループメンバー」にメールアドレスを入力し、「メンバーを追加」をクリックします。

| メンバーを追加                        |  |
|--------------------------------|--|
| グループ メンバー                      |  |
|                                |  |
| グループのマネージャー                    |  |
|                                |  |
| グループのオーナー                      |  |
|                                |  |
| ウェルカム メッセージ                    |  |
| 0/1,000 文字                     |  |
| 登録                             |  |
| メッセージごとにメール 👻                  |  |
| メンバーを直接追加<br>グループにメンバーを直接追加します |  |
| キャンセル メンバーを追加                  |  |
|                                |  |

※ 追加時に招待メッセージを送信したい場合は「ウェルカムメッセージ」欄に入力してください。 ※ 『\*\*\*\*\*(メーリングリストの名称) へようこそ』という件名のメールが通知されます。

#### 4. メンバーが追加されたことを確認します。

| ◆ 新しい会話                                           | ☆ メーリングリ | スト検証用 2人のメンバー                                                                                                    | メンバーを追加 | Ŧ      |                      | 1/1 < >     |
|---------------------------------------------------|----------|----------------------------------------------------------------------------------------------------|---------|--------|----------------------|-------------|
| 窓 マイグループ                                          |          | メール                                                                                                    | 役割      | 参加日    | 登録                   | 投稿権限 ①      |
| <ul> <li>         ・         ・         ・</li></ul> | 6        |                                                                                                    | メンバー 🗸  |        | $(1,1,2,\dots,n)$    | APR 111-101 |
| ー<br>回 お気に入りのグループ                                 | C        | $(1,1) \in [0,1] \times [0,1] \times [0,1$ | -       | $\sim$ | $(1,1,2,2,\ldots,2)$ | -           |

### 役割の変更方法

メーリングリストの役割を必要に応じて変更します。

※ オーナーの役割を充てられたアカウントは、メーリングリストを管理することができます。

1. 「役割」の「▼」をクリックします。

| ┿ 新しい会話                                                | ☆ メーリングリスト検証用 2人のメンバー | メンバーを追加 |    | 1/1 < > |
|--------------------------------------------------------|-----------------------|---------|----|---------|
| ※ マイグループ                                               | <b>□ ↓ → ↓ → ↓</b>    | 役割 参加日  | 登録 | 投稿権限 ①  |
| <ul> <li>③ 最近アクセスしたグループ</li> <li>動 すべてのグループ</li> </ul> | 💼 por es magnes es    | →       |    |         |
| 🗈 お気に入りのグループ                                           |                       |         |    | -       |

2. 「オーナー」あるいは「メンバー」を選択します。※「マネージャー」は使用しません。

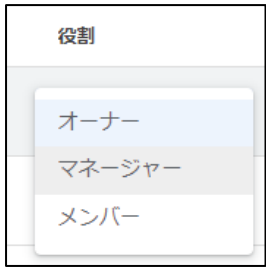

#### メールアドレスの削除方法

メーリングリストからメンバーを削除します。

1. 「メンバー」をクリックします。

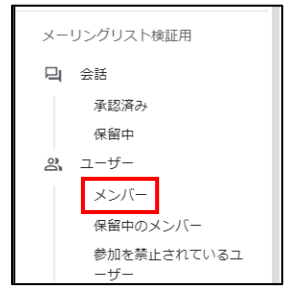

2. 削除対象のユーザを選択します。

| ☆ 5人のメンバー メンバーを追加 🛃 |      |   |      |             | 1/1 < >     |
|---------------------|------|---|------|-------------|-------------|
| □ 1行を選択中            |      |   |      |             | Θ 🛇   🛇 🗹 🥒 |
| ✓ 955               | オーナー | • | 3 分前 | メッセージごとに> 👻 | 許可されています 👻  |

3. 削除対象にチェックが入っていることを確認し、右上の Θマークをクリックします。

4. 削除の確認画面が出力されたら、「OK」をクリックします。

選択したメンバーをグループから削除します か? これらのユーザーはこのグループのメンバーではなく なります。登録中のメール配信は、すべて停止しま す。 キャンセル **OK** 

5. メンバーが削除されたことを確認します。

## 管理上の注意点

上記記載項目以外(下図参照)の箇所を変更すると、プライバシー設定が変わってしまい、予期しないメンバーや学生等からの投稿内容閲覧が可能となってしまいます。必要な設定以外は変更しないよう注意してください。

| <b>谿 マイグループ</b>                                   | このグループで共有ラベルを有効にする     |
|---------------------------------------------------|------------------------|
| <ol> <li>         ・         ・         ・</li></ol> |                        |
| 🌆 すべてのグループ                                        | グループを表示できるユーザー         |
| 🗈 お気に入りのグループ                                      |                        |
| ☆ スター付きの会話                                        | ー                      |
| iouhou                                            | グループに参加できるユーザー         |
|                                                   | 組織内のユーザーが参加をリクエストできる ▼ |
| 二 云語                                              |                        |
| 東認済の                                              | 外部メンバーを許可する            |
|                                                   | 組織外のユーザーもメンバーとして参加できます |
| 8 1-9-                                            |                        |
| ×>//-                                             |                        |
| 保留中のメンバー                                          | 会話を閲覧できるユーザー           |
| 参加を禁止されているユ<br>ーザー                                |                        |
| (i) 概要                                            |                        |
| 2 私のメンバーシップ設定                                     | グループ<br>メンバー           |
| グループ     設定                                       | 投稿できるユーザー              |
| 全般                                                |                        |
| メンバーのプライバシー                                       |                        |
| 投稿ポリシー                                            | 401486 ± 744           |
| メール オプション                                         | メンバー一覧を表示できるユーザー       |
| 1~ 10 MPTE                                        |                        |
|                                                   | ② 2 2                  |
|                                                   |                        |